# 西安工业大学 2022 级学生线上教学通知

#### 一、教学方式

2022级学生教学环节将按照"线上线下混合式教学"进行,其中线上教学为主要学习方式。学生本学期所学相关课 程通过网络教学平台完成学习与考核环节,必须及时登录网 络教学平台进行身份验证(操作指南见附件),完成在线学 习和课程作业,学期末按时参加所学课程的线上或线下考试。

### 二、平台登录方式

2022 级学生由本人登录网络教学平台(网址: https://jxjyxy.xatu.edu.cn)在电脑端进行线上学习(推 荐使用:谷歌 51.0以上及火狐 43.0以上)。

用户名为学生本人的身份证号码,密码为学生本人的身份 证号后6位。

#### 三、学习时间

2022年4月10日开始--至2022年6月10日结束。

附件:《西安工业大学 2022 级学生网络教学平台身份信 息核对及线上学习操作指南》

西安工业大学继续教育学院

西安国际商务进修学院函授站

2022年4月8日

《2022 级学生线上信息核对及线上学习具体操作指南》 一、登录方式及要求

从西安工业大学继续教育学院官网 (https://jxjyxy.xatu.edu.cn)首页进入成人继续教育学生服 务平台。

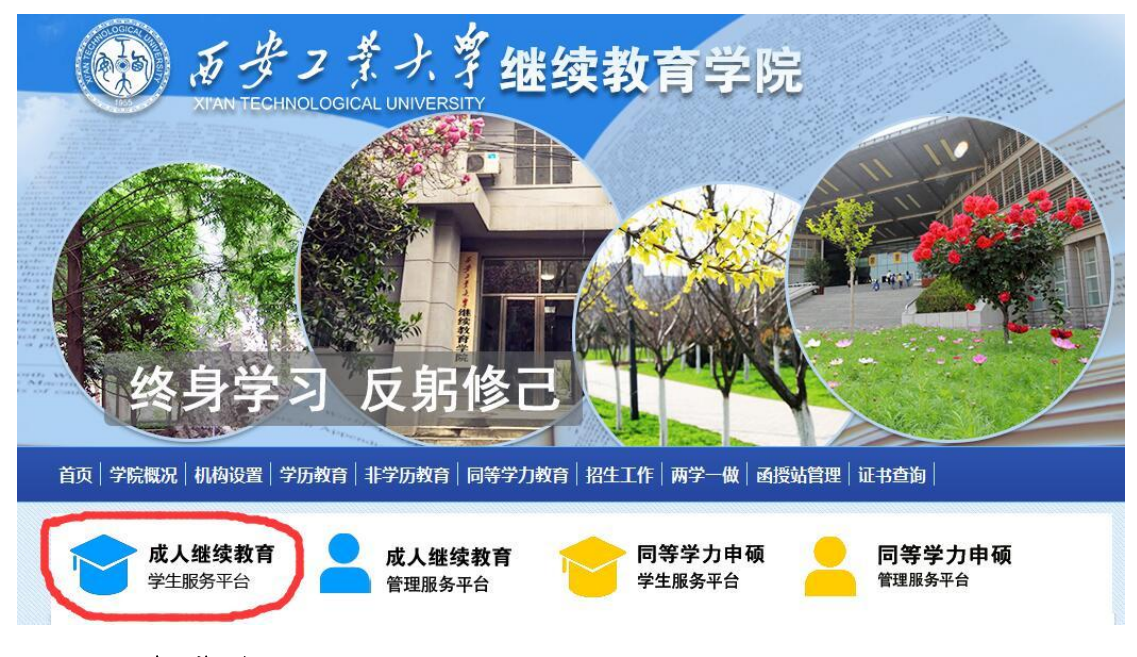

### 二、平台登录

推荐浏览器为:谷歌 51.0以上及火狐 43.0以上,推荐分辨 率 为 1920\*1080 。 电 脑 端 打 开 网 址 : https://xatu.168wangxiao.com/web,输入自己的账号(身份证 号码)、密码(身份证后 6 位)及验证码,点击"登录",即可登 录平台。

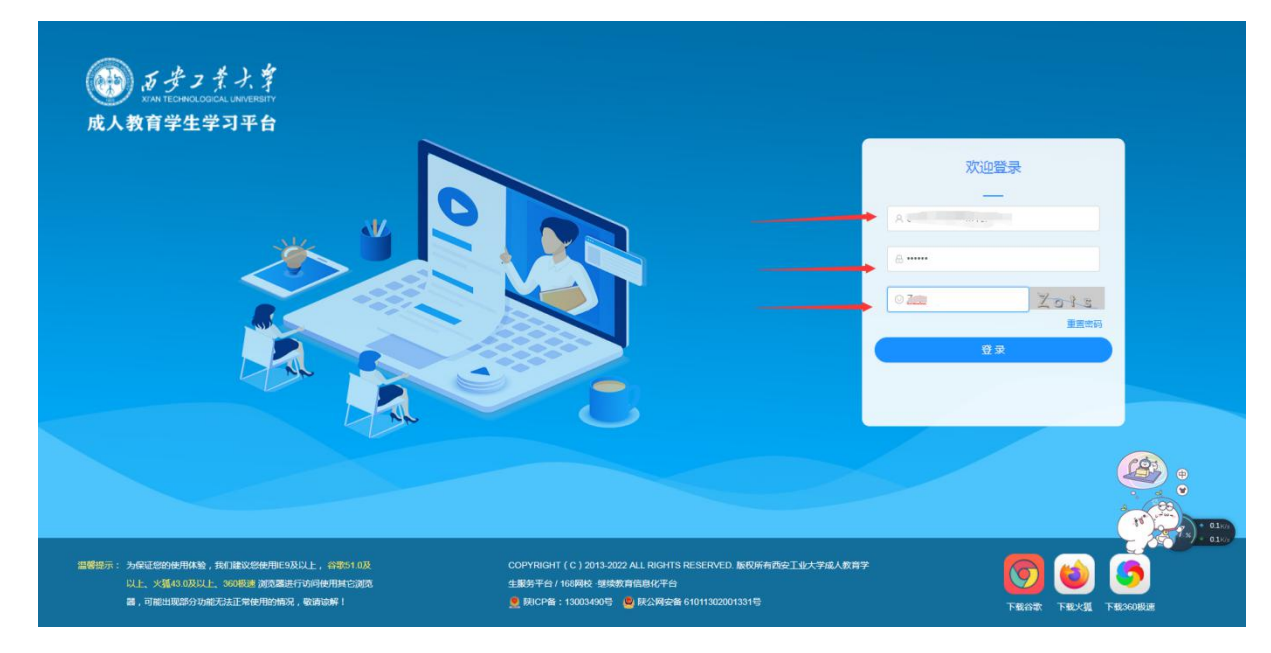

三、信息核对

为了你的信息正确无误,首次登录将强制进行信息核对。核 对时,请保持网络畅通,认真核对。如有信息错误,请将错误信 息勾选并提交平台,并向函授站提出修改申请。

如信息无误,填写并点击"我已确认核对信息无误",之后 即可进入学生端首页。

| THE STATE                                                                                                    |                                                                                                    |         | · · · · · · · · · · · · · · · · · · · | 9年 当曲                                                                                                    |                                                                                                    |                                                                           | × 1 *                                                                                                    |             |
|----------------------------------------------------------------------------------------------------|----------------------------------------------------------------------------------------------------|---------|---------------------------------------|----------------------------------------------------------------------------------------------------|----------------------------------------------------------------------------------------------------|---------------------------------------------------------------------------|----------------------------------------------------------------------------------------------------|-------------|
|                                                                                                    | CONTROLING                                                                                                    |         | A LUBRI F                             |                                                                                                    |                                                                                                    |                                                                           | ^                                                                                                    |             |
|                                                                                                    |                                                                                                    |         |                                       | 2 补死给                                                                                                    | 科                                                                                                    | 3 电子数                                                                     | <b>可要</b>                                                                                                    |             |
|                                                                                                    | 40-4- IB 40-                                                                                                    | ~       |                                       | 비 쓰 디 배                                                                                                    |                                                                                                    |                                                                           |                                                                                                    |             |
|                                                                                                    | 12                                                                                                    | 91      | B.                                    | 田生日期                                                                                                    |                                                                                                    |                                                                           |                                                                                                    |             |
|                                                                                                    | R                                                                                                    | 族       | 汉族                                    | 當用名                                                                                                    |                                                                                                    | - <b>1</b>                                                                |                                                                                                    |             |
|                                                                                                    | 政;                                                                                                    | 台面貌     |                                       | 户籍地址                                                                                                    |                                                                                                    |                                                                           | 2                                                                                                    |             |
|                                                                                                    | - 报考信息                                                                                                    | -       |                                       |                                                                                                    |                                                                                                    |                                                                           |                                                                                                    |             |
|                                                                                                    | 学                                                                                                    | 校       | 西安工业大学                                | 國授站                                                                                                    | 西安国际商务进修学院函援数育辅导站                                                                                                    |                                                                           |                                                                                                    |             |
|                                                                                                    | <b>4</b>                                                                                                    | 级       | 2022級                                 | 雇 次                                                                                                    | 专升本                                                                                                    |                                                                           |                                                                                                    |             |
|                                                                                                    | 消息中安                                                                                                    | 业       | 土木工程                                  | 学习形式                                                                                                    | 函授                                                                                                    |                                                                           |                                                                                                    |             |
|                                                                                                    | 前日                                                                                                    | 豊学 历    |                                       |                                                                                                    |                                                                                                    |                                                                           |                                                                                                    |             |
|                                                                                                    | 联系方式                                                                                                    | (此模块鐵書  | 后可自行修改)                               |                                                                                                    |                                                                                                    |                                                                           |                                                                                                    |             |
|                                                                                                    | 手                                                                                                    | 机曼码     |                                       | 电子邮箱                                                                                                    |                                                                                                    |                                                                           |                                                                                                    |             |
|                                                                                                    | ia.                                                                                                    | 孔地址     | period in the second                  |                                                                                                    |                                                                                                    |                                                                           |                                                                                                    |             |
|                                                                                                    |                                                                                                    |         |                                       |                                                                                                    |                                                                                                    |                                                                           |                                                                                                    |             |
| -                                                                                                    | <ul> <li>〇 以上信</li> </ul>                                                                                                    | 息核对无误!  | 请手动输入"本人核对信息无误",并提交! 本人核对信            | 息无误                                                                                                    |                                                                                                    |                                                                           |                                                                                                    |             |
|                                                                                                    | ○ 以上信:<br>(                                                                                                    | 息有误!请手  | 动勾选出有误数据,并提交!                         | 10773061142740                                                                                                    | n <del>7:</del> 2                                                                                                    |                                                                           |                                                                                                    | 40x) * 0K/S |
|                                                                                                    |                                                                                                    |         |                                       | 302340000311                                                                                                    |                                                                                                    |                                                                           | A DECEMBER OF A DECEMBER OF A |             |
|                                                                                                    | 学习进                                                                                                    |         |                                       | ▼ 我已阅读并同                                                                                                    | 新憲会 (用户服务协议)                                                                                                    |                                                                           | 动雪钠                                                                                                    |             |
|                                                                                                    | 学习进                                                                                                    |         |                                       | ✓ 我已阅读并同                                                                                                    | 意道寺 《用户服务协议》                                                                                                    |                                                                           | 动营销                                                                                                    |             |
|                                                                                                    | 学习进                                                                                                    |         |                                       | ✓ 我已過读并同                                                                                                    | 意道寺 (用户服务协议)                                                                                                    |                                                                           | 55/259                                                                                                    |             |
|                                                                                                    | 学习进                                                                                                    |         |                                       | ✓ 我已阅读并同                                                                                                    | 9道寺(用户服务的议)                                                                                                    |                                                                           | 动盘销                                                                                                    |             |
|                                                                                                    | ₩3#<br>コ業大撃                                                                                                    | 首页      | 学习考试学位论文学                             |                                                                                                    | eue÷ (π∩π6610x)                                                                                                    |                                                                           |                                                                                                    | ↓ ○ ○ 退出登录  |
| UNA FECT                                                                                                    | 学习进<br>フ 美 ナ 著<br>HOLOGICAL UNIVERSITY                                                                                                    | 首页      | 学习考试学位论文学                             | ★已间读并同<br>*结 学费                                                                                                    | eae (minaesnox)                                                                                                    |                                                                           | Bitration and a second                                                                                                    | ¢Gi8±±®ar   |
| от разни и поредини и поредини и поредини и поредини и поредини и поредини и поредини и поредини и поредини и п<br>Клан техни                                                                                                    | 学习进<br>フ <i>ま大学</i><br>HOLOGICAL LINVERSITY                                                                                                    | 首页      | 学习考试学位论文学                             | <ul> <li>我已阅读并同</li> <li>第</li> <li>第</li> <li>1</li> <li>1&lt;</li></ul>                                                                                                    | ea⇔ (mrmasnox)                                                                                                    |                                                                           |                                                                                                    | して追出登乗      |
| الله المعالم المعالم المعالم المعالم المعالم المعالم المعالم المعالم المعالم المعالم المعالم المعالم المعالم ال<br>المعالم المعالم المعالم المعالم المعالم المعالم المعالم المعالم المعالم المعالم المعالم المعالم المعالم المعالم | 学习注<br>フテナナデ<br>Nacouch Linnementry                                                                                                    | 首页      | 学习考试学位论文学                             | ▼ 我已剩读并同<br>第 学费                                                                                                    | ea⇔ (mr=assn∞)                                                                                                    |                                                                           |                                                                                                    |             |
| الله المراجع المراجع المراجع المراجع المراجع المراجع المراجع المراجع المراجع المراجع المراجع المراجع المراجع ال<br>المراجع المراجع المراجع المراجع المراجع المراجع المراجع المراجع المراجع المراجع المراجع المراجع المراجع المراجع | 学习述<br>フ <i>テナテキ</i><br>Nacoocol University                                                                                                    | 首页      | 学习考试学位论文学                             | ▼ 我已剩歲并同<br>(結) 学费                                                                                                    | 1:<br>02 ↓ (MP+2540x)                                                                                                    |                                                                           |                                                                                                    |             |
| الله المعالم المعالم المعالم المعالم المعالم المعالم المعالم المعالم المعالم المعالم المعالم المعالم المعالم ال<br>المعالم المعالم المعالم المعالم المعالم المعالم المعالم المعالم المعالم المعالم المعالم المعالم المعالم المعالم | 学习道<br>フ <i>テナト育</i><br>Na COCICUL LANKERETTY                                                                                                    | 首页      | 学习考试学位论文学                             | ▼ 我已剩餘井同<br>(結) 学费                                                                                                    | e≇÷ (MP#\$\$\$0x)<br>- i , <sup>0=</sup> 精彩学                                                                                                    | ≤习每一天!                                                                    |                                                                                                    |             |
| الله المراجع المراجع المراجع المراجع المراجع المراجع المراجع المراجع المراجع المراجع المراجع المراجع المراجع ال<br>المراجع المراجع المراجع المراجع المراجع المراجع المراجع المراجع المراجع المراجع المراجع المراجع المراجع المراجع | 学习道<br>フ <i>キナ、年</i><br>NR200104 LANKERETY                                                                                                    | 首页      | 学习 考试 学位 论文 学                         | ● 我已测读并同<br>(结) 学费                                                                                                    | ##← (MPH服装MAX)<br>————————————————————————————————————                                                                                                    | 2 <b>习每一天!</b><br>龜他平台                                                    |                                                                                                    |             |
| J J KAN TECH                                                                                                    | 学习进<br>フ <i>キナ、年</i><br>トロ COLOL LANETRETY                                                                                                    | 首页      | 学习 考试 学位 论文 学                         | ★ 我已阅读并同<br>(结) 学费                                                                                                    | eme (閒户服务)(A2)<br>【i, 【i】 , 【i】 , 【i】 , 【i】 , 【i】 , 【i】 , 【i】 , 【i】 , 【i】 , 【i】 , 【i】 , 【i】 , 【i】 , 【i】 , 【i】 , 】 , [i] , [i] , | 之习每一天!                                                                    |                                                                                                    |             |
| J J KAN TECON                                                                                                    | 学习进<br>フ <u>チナナギ</u><br>Na COLOCUL LANKERETY                                                                                                    | 首页      | 学习 考试 学位 论文 学                         | 2 我已有意并用<br>(结 学费)                                                                                                    | ●#● (明P#######) III , ●●●● 精彩学 次迎使用168网校・继续教育信 SIEN:#●● 白有版权、匠小才详                                                                                                    | 23每─天!<br>====================================                            |                                                                                                    |             |
| J J KAN TECON                                                                                                    | 学习道<br>フ <u>チナナギ</u><br>Na Colicula Linker Restry                                                                                                    | 首页      | ¥3 考试 ¥位 论文 4                         | <ul> <li>         22.968##R     </li> <li>         44. 学费     </li> <li>         7. 7     </li> </ul>                                                                                                    | emp (町戸服装50xx)<br>【i, 【i, 】 <sup>6■</sup> 精彩学<br>次迎使用168网校・继续教育们<br>SJ师课堂・自有版权・匠心打淀                                                                                                    | 2<br><b>3 日本一天!</b><br>意い平台<br>音・全心服务                                     |                                                                                                    |             |
| E S S S S S S S S S S S S S S S S S S S                                                                                                    |                                                                                                    | 首页      | 学习 考试 学位 论文 学                         | ● 我已有读并用                                                                                                    | ● ▲● (町戸最新的家) ● ▲● (町戸最新的家) ▲● 本書 米書家ど学 次型使用168网校・继续教育信 3师课堂・自有版权・匠心打造 ★回知用                                                                                                    | を <b>习毎一天!</b><br>誌化平台<br>i・全心服务                                          |                                                                                                    |             |
| E B B B B B B B B B B B B B B B B B B B                                                                                                    | 学习道<br>マフ <i>ま入生</i><br>NO COLOL LINNERSETY<br>に<br>の<br>の<br>の<br>の<br>の<br>し<br>の<br>の<br>の<br>の<br>の<br>し<br>い<br>の<br>の<br>の<br>の<br>し<br>い<br>の<br>の<br>の<br>の<br>の<br>し<br>い<br>の<br>の<br>の<br>の<br>し<br>い<br>の<br>の<br>の<br>の<br>の<br>し<br>い<br>の<br>の<br>の<br>の<br>し<br>い<br>の<br>の<br>の<br>の<br>し<br>の<br>の<br>の<br>の<br>の<br>し<br>の<br>の<br>の<br>の<br>し<br>の<br>の<br>の<br>の<br>し<br>の<br>の<br>の<br>の<br>し<br>の<br>の<br>の<br>し<br>の<br>の<br>の<br>の<br>し<br>の<br>の<br>の<br>の<br>の<br>の<br>の<br>の<br>の<br>の<br>の<br>の<br>の                                                                                                    | 首页<br>人 | 学习 考试 学位 论文 学                         | 2 我已有法并同<br>注意。 我已有法并同<br>学校<br>学校<br>子校<br>子校<br>子校<br>子校<br>子校<br>子校<br>子校<br>子校<br>子校<br>子校<br>子校<br>子校<br>子校                                                                                                    | ● ▲● (町戸最新的家) ● ▲● (町戸最新的家) ● ▲● (町戸長田田) ● ▲● (町戸長田) ● ▲● (町戸長田) ● ▲● (町戸長田) ● ● (町戸長田) ● ● (町戸長田) ● ● (町戸長田) ● ● (町戸長田) ● ● (町戸長田) ● ● (町戸長田) ● ● (町戸長田) ● ● (町戸長田) ● ● (町戸長田) ● ● (町戸長田) ● ● ● (町戸長田) ● ● ● (町戸長田) ● ● ● ● ● ● ● ● ● ● ● ● ● ● ● ● ● ● ●                                                                                                    | を <b>习毎一天!</b><br>意化平台<br>言・全心服务                                          |                                                                                                    |             |
| E S S S S S S S S S S S S S S S S S S S                                                                                                    | 学习送<br>マクチナナ 年<br>HKD COGLAL LIANNERSETY                                                                                                    | 首页      | ¥3 考试 ¥位 论文 4                         | <ul> <li>第2日前進井岡</li> <li>第2日前進井岡</li> <li>第2日前進井岡</li> <li>第3日前前</li> <li>第3日前前</li> <li>第3日前</li> <li>第3日前</li> <li>第3</li></ul>                                                            | ● # ● (明中最新的家) ● # ● (明中最新的家) ● # ● (明中最新的家) ● # ● 第二、1000 ● 第二、1000 <p< td=""><td>2<br/><b> コ 日<br/>一<br/>天<br/>!<br/>読<br/>化<br/>平台<br/>:<br/>全<br/>心服务</b></td><td></td><td></td></p<>                                                                                                    | 2<br><b> コ 日<br/>一<br/>天<br/>!<br/>読<br/>化<br/>平台<br/>:<br/>全<br/>心服务</b> |                                                                                                    |             |
| E S S KAR TECON                                                                                                    | 学习道<br>マクタン学<br>RECOOCLE LINE CERTY<br>IIIIIIIIIIIIIIIIIIIIIIIIIIIIIIIIIIII                                                                                                    | İ页      | ¥3 考试 ¥位 论文 ¥                         | <ul> <li>● 我已尚读并用</li> <li>● 年春</li> <li>● 年春</li> <li>● 日本</li> <li>● 日本</li></ul>                                                                          | <ul> <li>● (用户服装用)(案)</li> <li>● (用户服装用)(案)</li> <li>● (用)(系)(案)</li> <li>● (用)(系)(案)</li> <li>● (用)(系)(案)</li> <li>● (用)(系)(案)</li> <li>● (用)(系)(案)</li> <li>● (用)(系)(案)</li> <li>● (用)(系)(案)</li> <li>● (用)(系)(案)</li> <li>● (用)(系)(案)</li> <li>● (用)(系)(案)</li> <li>● (用)((R)(x))</li> <li>● (用)((R)(x))</li> <li>● (用)((R)(x))</li> <li>● (用)((R)(x))</li> <li>● (用)((R)(x))</li> <li>● (用)((R)(x))</li> <li>● (用)((R)(x))</li> <li>● ((R)(x))</li> <li>● ((</li></ul>                                                                                                    | を <b>习毎一天!</b><br>意化平台<br>も・全心服务                                          |                                                                                                    |             |
| E B B B A B B A B B A B B A B B A B B B A B B B B B B B B B B B B B B B B B B B B                                                                                                    | 学习道<br>マクタナチ<br>ARCOCOLUMPERSITY<br>「応恩中心<br>室元雨息                                                                                                    | 首页      | ¥3 考试 ¥位 论文 4                         | <ul> <li>● 我已尚读并同</li> <li>◆ 供表</li> <li>◆ 供表</li> <li>● 「「」</li> <li>● 「」</li> <li>● 「」</li></ul>                                                                         | ea⇔ (00+8890xx)<br>←i , ← <sup>6®</sup> 精彩学<br>次迎使用168网校・继续教育作<br>名师课堂・自有版权・匠心打谜<br>基础应用<br>正型<br>下EAPP                                                                                                    | 2<br><b>2</b><br>一<br>ま<br>・<br>全<br>の<br>服务                              |                                                                                                    |             |
| E B B B B B B B B B B B B B B B B B B B                                                                                                    | 学习述<br>マクタスタ<br>HRCOCOLUMPERSITY<br>第週中心<br>留元雨息                                                                                                    | 首页      | ¥3 考试 ¥位 论文 4                         | <ul> <li>第2日尚法井司</li> <li>第3日前二十二</li> <li>第3日前二十二</li> <li>第3日前二十二</li> <li>第3日前二十二</li> <li>第3日前二十二</li> <li>第3日前二十二</li> <li>第3日前二十二</li> <li>第3日前二十二</li> <li>第3日前二十二</li> <li>第3日前二十二</li> <li>第3日前二十二</li> <li>第3日前二十二</li> <li>第3日前二十二</li> <li>第3日前二十二</li> <li>第3日前二十二</li> <li>第3日前二</li> <li>第3日前二</li> <li>第3日前</li></ul>                                       | eae (Ⅲ产医等的效)<br>← , ← 精彩学<br>次迎使用168网校・继续教育作<br>GJ师课堂・自有版权・匠心打造<br>基础应用<br>正直<br>TELAPP                                                                                                    | <b>2 习毎一天!</b><br>記化平台<br>雪·全心服务                                          |                                                                                                    |             |
| E B B B B B B B B B B B B B B B B B B B                                                                                                    | 学习述<br>マクタン学<br>HK2 OOCAL UMPERSITY<br>WWW DOCAL UMPERSITY<br>WWW DOCAL UMPERS                     | 首页      | ¥ 文 ú 文 ¥ 加 论文 ¥                      | <ul> <li>● 我已闲读并闲</li> <li>● 年春</li> <li>● 年春</li> <li>● 日本</li> <li>● 日本</li></ul>                                                                          | <ul> <li>eae+ (町中最新的家)</li> <li>di ,</li> <li>di ,</li> <li>di 精彩学</li> <li>次迎使用168网校・继续教育信</li> <li>SJ师课堂・自有版权・匠心打造</li> <li>基础区用</li> <li>基础区用</li> <li>TELAPP</li> </ul>                                                                                                    | <b>2 习毎一天!</b><br>記化平台<br>話・全心服务                                          |                                                                                                    |             |
| E B B B B B B B B B B B B B B B B B B B                                                                                                    | 学习述<br>マクタンダ<br>HK2 OOCAL UMPERSITY                                                                                                    | 首页      | ¥ 文ú 论文 ¥                             | <ul> <li>※ 我已考读并用</li> <li>第</li> <li>第</li> <li>1</li> <li>1</li> <li< td=""><td><ul> <li>eae+ (明中観新)(x2)</li> <li>iii , ································</li></ul></td><td>▲<br/><b> 习 毎</b>一天!<br/>書・全心服务</td><td></td><td></td></li<></ul> | <ul> <li>eae+ (明中観新)(x2)</li> <li>iii , ································</li></ul>                                                                                                    | ▲<br><b> 习 毎</b> 一天!<br>書・全心服务                                            |                                                                                                    |             |
| E S KAR TECON                                                                                                    | 学习述<br>(ア・チ・ト・ギ・<br>HK2 OOCAL UMPERSITY<br>第8日中心<br>留无限度                                                                                                    | İΦ      | 学习 考試 学位 论文 学                         | <ul> <li>● 我已闲读并闲</li> <li>● 年春</li> <li>● 年春</li> <li>● 日本</li> <li>● 日本</li></ul>                                                                          | eae (明中観新)(x2)<br>Hi,, *** 精彩学<br>次迎使用168网校・继续教育的<br>SI师课堂・自有版权・匠心打造<br>基础区別<br>正<br>TBAPP                                                                                                    | ▲ <b>习毎一天!</b><br>意化平台<br>ま・全心服务                                          |                                                                                                    |             |
| E B B B B B B B B B B B B B B B B B B B                                                                                                    | 学习述<br>(ア・チ・ト・ギ・<br>KK2 000CAL UMPERSITY<br>IF のののAL UMPERSITY<br>IF のののAL UMPERSITY<br>IF のののAL UMPERSITY<br>IF のののAL UMPERSITY<br>IF のののAL UMPERSITY<br>IF ののAL UMPERSITY<br>IF ののA | 首页      | 学习 考試 学位 论文 学                         | <ul> <li>※ 我已%读并问</li> <li>第</li> <li>第</li> <li>第</li> <li>第</li> <li>第</li> <li>第</li> <li>第</li> <li>第</li> <li>第</li> <li>第</li> <li>第</li> <li>第</li> <li>第</li> <li>第</li> <li>第</li> <li>第</li> <li>第</li> <li>1</li> <li>1</li> <li1< li=""> <li>1</li> <li>1</li> <li>1</li> <li></li></li1<></ul>                                                                                                    | eae (明中観新)(x2)<br>Hi,, <sup>68</sup> 精彩学<br>次迎使用168网校・继续教育的<br>SJ师课堂・自有版权・匠心打造<br>基础应用<br>正<br>王BAPP                                                                                                    | ▲ <b>习毎一天!</b><br>意化平台<br>雪・全心服务                                          |                                                                                                    | ■ 0 G #HH2# |
| E B B B B B B B B B B B B B B B B B B B                                                                                                    | <ul> <li>学习进</li> <li>ア・チ・ナ・チェ</li> <li>ドレス 000-LL UNRESENTY</li> <li>デルマン・レージョン・ション・ション・ション・ション・ション・ション・ション・ション・ション・シ</li></ul>                                                                                                    | 首页      |                                       | <ul> <li>第2日期後井町</li> <li>第</li> <li>第</li> <li>第</li> <li>第</li> <li>第</li> <li>第</li> <li>第</li> <li>第</li> <li>第</li> <li>第</li> <li>第</li> <li>第</li> <li>第</li> <li>第</li> <li>第</li> <li>第</li> <li>1</li> <li>1</li> <li></li></ul>                                                                                                    | <ul> <li>● 通子 (用户服装的xx)</li> <li>● 第二、 二、 二、 二、 二、 二、 二、 二、 二、 二、 二、 二、 二、 二</li></ul>                                                                                                    | ▲<br>习毎一天!<br>ま・全心服务                                                      | □ 18 21 19                                                                                                    | 48) • 10.5  |

## 四、线上学习注意事项

请勿使用插件、刷课软件、篡改数据等方式进行课程学习,

否则将被记录不良学习习惯,严重者将无法毕业。

### 五、学习流程

进入学习界面,选择课程,即可进入课程学习界面,进行学习。

| TAN TECH                                           | コまナ掌<br>INOLOGICAL UNIVERSITY                            | 首页 学习 考试 学位 论》                                                                                                    | 文 学籍 学费                                                              |                                                                                                    |                                                                                | 📕 A O                             |                           |
|----------------------------------------------------|----------------------------------------------------------|----------------------------------------------------------------------------------------------------|----------------------------------------------------------------------|----------------------------------------------------------------------------------------------------|--------------------------------------------------------------------------------|-----------------------------------|---------------------------|
|                                                    |                                                          |                                                                                                    |                                                                      | Hi, 精, 次迎使用168网校・继续                                                                                                  |                                                                                | !                                 |                           |
|                                                    | 满息中心                                                     |                                                                                                    | 全部消息                                                                 | 基础应用                                                                                                    |                                                                                |                                   |                           |
|                                                    | 醫光用意                                                     |                                                                                                    |                                                                      | TERAPP                                                                                                    |                                                                                |                                   |                           |
|                                                    | 学习进度                                                     |                                                                                                    |                                                                      |                                                                                                    |                                                                                | 专升本土木工程                           | 41 <sub>x</sub> )* 0,1    |
| <u> </u>                                           |                                                          |                                                                                                    |                                                                      |                                                                                                    |                                                                                |                                   |                           |
| あま<br>XTAN TECH                                    | コネ大学 È<br>NOLOGICAL UNIVERSITY                           | 顿 学习 考试 学位 论文                                                                                                    | 学籍 学费                                                                |                                                                                                    |                                                                                | ) я р с                           | 退出登录                      |
| یں بین اور میں میں میں میں میں میں میں میں میں میں | <b>フ 美 大 掌</b><br>ドロスロロビス UNVERNITY<br>2022版 -           | 領页 学习 考试 学位 论文<br><sup>研本-</sup> 翻                                                                                                    | 学籍学费                                                                 |                                                                                                    | 0<br>累计学习<br>本学期学习时间: 2022年03/                                                 | ) R Q G<br>时长<br>90日2022年06月30日   | 退出登录                      |
| الله الله الله الله الله الله الله الله            | <u>フテナテキ</u><br>PCD-0004LUARSERETY<br>2022년 -<br>2022년 - | <ul> <li>前页 学习 考试 学位 论文</li> <li>6升本 - 曲便</li> <li>モ基本东思想和中国特色社会主义理论<br/>日905<br/>単紙形面: *#100歳850%+後担学习35%+低下減号電報<br/>991:26 学分:5</li> </ul>                                                                                                    | <ul> <li>学籍 学费</li> <li>公体系概论</li> <li>315%</li> </ul>               | Herry<br>Herry                                                                                                    | 0<br>累计学习<br>本学期学习时间: 2022年03<br>选择学期<br>第一学期<br>第二学期                          | ) 凡 û G<br>时长<br>901日2022年06月30日  | <u> 退出</u> 發来             |
|                                                    |                                                          | <ul> <li>(取 学习 考试 学位 论文<br/>・ (前) 学习 考试 学位 论文         ・ (前) 学习         ・ (前) 学习         ・ (前) 学         ・ (前) 学         ・         ・         ・</li></ul>                                                                                                    | <ul> <li>学籍 学费</li> <li>2位本系概论</li> <li>115%</li> </ul>              | <del>Парада</del><br>(1997)                                                                                          | 0                                                                              | ) 久 û G<br>時候<br>月01日2022年06月30日  | 18.11(97.92               |
|                                                    |                                                          | 前页 学习 考试 学位 论文                                                                                                    | <ul> <li>学籍 学费</li> <li>公体系版论</li> <li>115%</li> <li>115%</li> </ul> | <del>Парта</del><br><del>Парта</del><br><del>Парта</del><br><del>Парта</del><br><del>Парта</del><br><del>Парта</del> | 0<br>定计学3<br>本学期学51时间:2022年03月<br>法理学用<br>第一学第(1997年7月<br>第二学用<br>第二学用<br>第二学用 | ) 久 û ⊂<br>85K<br>901日2022年06月30日 | 10.11(92)P                |
|                                                    |                                                          | (取 学习 考试 学位 论文     (な)     (な) | <ul> <li>学籍 学费</li> <li>公体系概论</li> <li>115%</li> <li>115%</li> </ul> | - <del>Парта</del> -<br>-<br>-<br>-<br>-<br>-<br>-<br>-<br>-<br>-                                                    | 0<br>定计学3<br>大学期学5日的 : 2022年03<br>送择学明<br>单一学院(1005年0)<br>单二学院<br>单二学院<br>第二学院 | ) R D G<br>₩K<br>90182022年06月30日  | i肌出现20<br>41s)・85%<br>04. |

# 六、任务点

每节课程都包含视频任务点和章节检测任务点,学生完成之后,红色标识会改变为绿色,完成所有任务点即完成该门课程的

# 学习,课程支持重复播放。

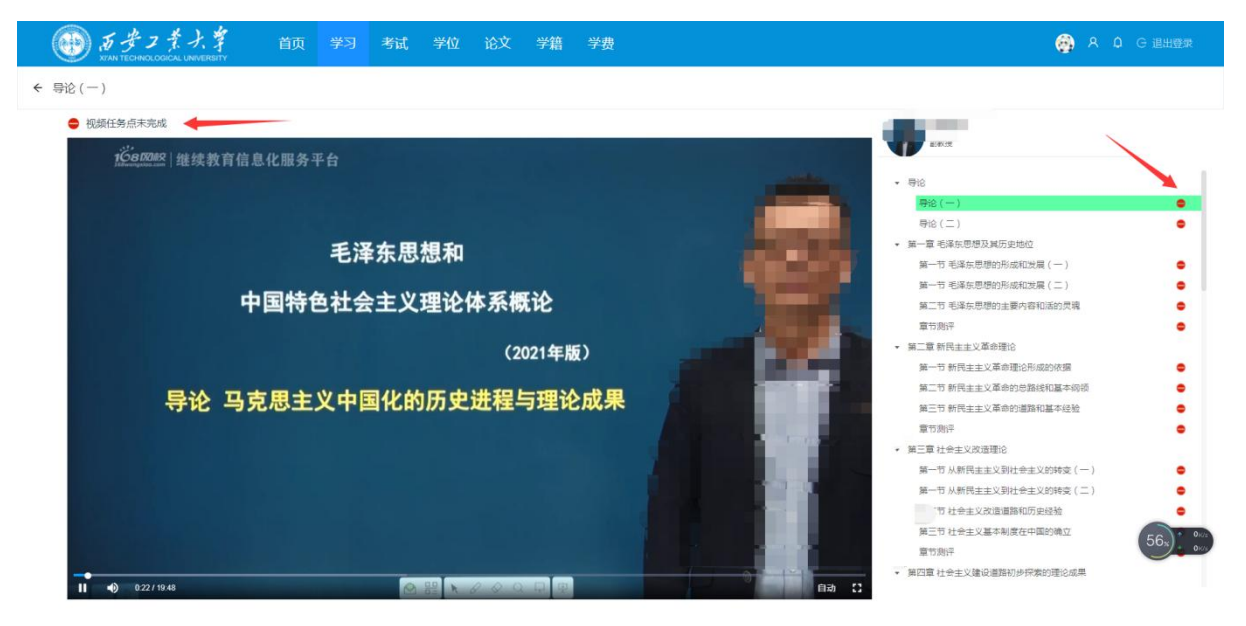